### **TUTORIEL**

Cliquez sur le lien présent dans le corps du mail qui vous a été adressé :

https://forms.kroll.com/orbeon/fr/is/reside-etudes-registration-form/new?form-version=1

Vous avez ainsi accès au formulaire « Reside Etudes Registration Form ».

**Etape 1** : Renseignez votre statut : Personne Physique / Personne Morale

| Informations Créanciers:                                |
|---------------------------------------------------------|
| * Veuillez sélectionner l'option appropriée ci-dessous. |
| Personne Physique                                       |
| O Personne Morale                                       |

→ Si vous êtes un particulier, cliquez sur le bouton Personne Physique, puis passez à l'étape 2

→ Si vous êtes une <u>société</u>, cliquez sur le bouton Personne Morale, puis passez à l'étape 3

**Etape 2** : PERSONNE PHYSIQUE : Identification (renseignez les champs suivants)

**<u>2.1</u>** : Votre numéro de créance :

| Numéro de créance:                                                                                                    |     |
|----------------------------------------------------------------------------------------------------|-----|
|                                                                                                    |     |
| Nom de  à une des entités de la société (RESIDE ETUDES INVESTISSEMENTS, RESIDE ETUDES APPARTHOTEL<br>RESIDE ETUDES GESTION, RESIDE ETUDES SENIORS, RESIDE ETUDES EXPLOITATION, L'YSER, RESIDENCES<br>SERVICES GESTIONS, RESIDE ETUDES). | .S, |

Vous le trouverez dans le corps du mail qui vous a été adressé. Exemple :

Identifiants Nom : Jean-Jacques MARTIN and Numéro de creance : <mark>RSG98145</mark>

A noter : vous pouvez ne <u>remplir qu'1 seul formulaire par société</u> [Résidence Services Gestion (RSG), Réside Etudes Apparthotels (REA), <u>et ce, même si vous avez plusieurs contrats vous liant à la</u> <u>société concernée.</u>

2.2 : Renseignez vos prénom et nom de Famille :

| Informations Créancier Personne Physique: |                                      |  |  |
|-------------------------------------------|--------------------------------------|--|--|
| *<br>Le Prénom du Créancier:              | *<br>Le Nom de Famille du Créancier: |  |  |
|                                           |                                      |  |  |
| Le Prénom et Nom de Famille du Créancier: |                                      |  |  |

Veillez à respecter scrupuleusement la casse minuscule / majuscule, tirets, accents, espaces... comme indiqué dans le corps du mail qui vous a été adressé. Exemple :

## Identifiants Nom : <mark>Jean-Jacques MARTIN</mark> and Numéro de creance : RSG98145

2.3 : Renseignez votre adresse mail (2 fois)

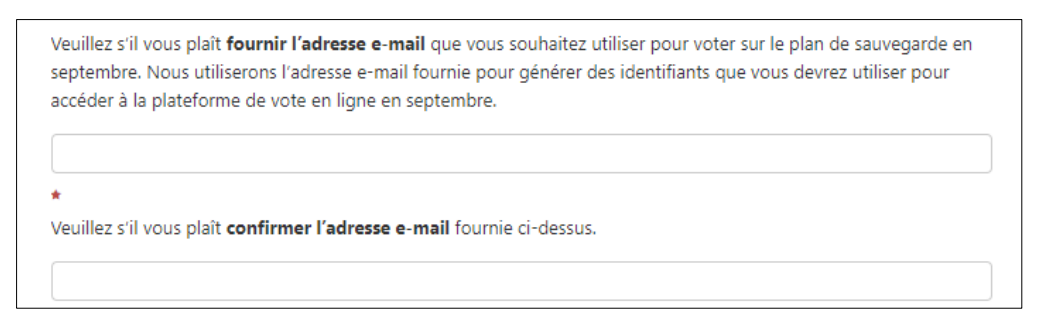

2.4 : Puis télécharger votre justificatif d'identité (carte d'identité ou passeport)

| * Veuillez indiquer le type de document que vous allez fournir pour vous identifier:                                                                    |
|----------------------------------------------------------------------------------------------------|
| 🔿 Carte d'identité                                                                                                    |
| O Passeport                                                                                                    |
| *                                                                                                    |
| Veuillez s'il vous plaît télécharger votre Carte d' identité ou Passeport.                                                                              |
| Déposer les fichiers ici ou utiliser le bouton ci-dessous.                                                                                              |
| Sélectionner des fichiers                                                                                                    |
| *                                                                                                    |
| Je confirme que les <b>Prénoms et Noms</b> fournis dans le formulaire correspondent aux <b>Prénoms et Noms</b><br>apparaissant dans le document fourni. |
| ○ Je confirme                                                                                                    |

#### Et confirmez

<u>2.5</u> : Téléchargez la copie de l'un des contrats de location vous liant à la société du groupe Réside Etudes concernée. Pour des raisons de simplification, vous pouvez télécharger l'une de vos dernières factures en lieu et place de votre contrat.

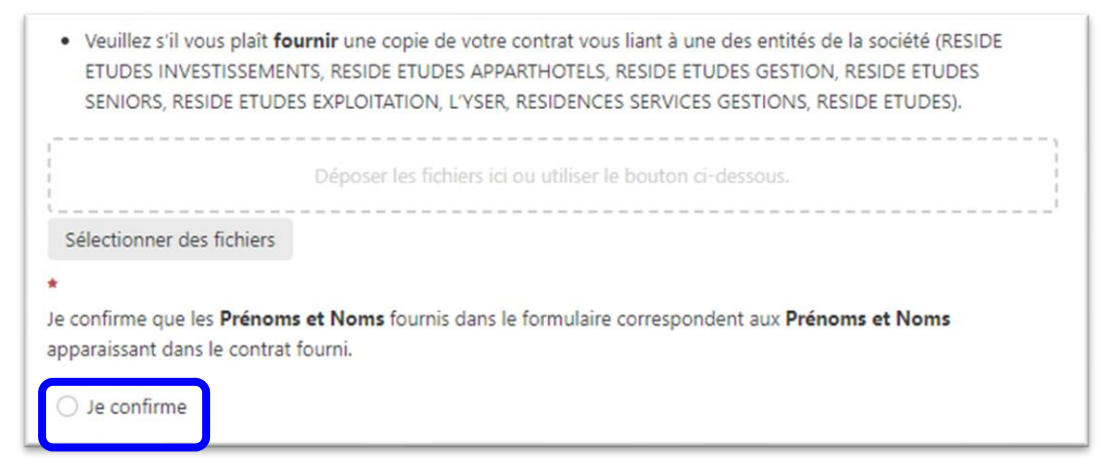

# **Etape 3** : PERSONNE MORALE : Identification (renseignez les champs suivants)

| Numéro de créance:                                                                                                    |                                          |
|----------------------------------------------------------------------------------------------------|------------------------------------------|
| Nom de  à une des entités de la société (RESIDE ETUDES INVESTISSEMENTS, RESIDE ETUDES<br>RESIDE ETUDES GESTION, RESIDE ETUDES SENIORS, RESIDE ETUDES EXPLOITATION, L'YSER,<br>SERVICES GESTIONS, RESIDE ETUDES).                                                                        | APPARTHOTELS,<br>RESIDENCES              |
| Numéro de créance validation:                                                                                                    |                                          |
| <ul> <li>Informations Créancier Personne Morale:</li> </ul>                                                                                                    |                                          |
| *<br>Nom de la Personne Morale:                                                                                                    |                                          |
| <ul> <li>Veuillez s'il vous plait fournir l'adresse e-mail que vous souhaitez utiliser pour voter sur le plar<br/>septembre. Nous utiliserons l'adresse e-mail fournie pour générer des identifiants que vous dev<br/>accéder à la plateforme de vote en ligne en septembre.</li> </ul> | n de sauvegarde en<br>vrez utiliser pour |
| ★<br>Veuillez s'il vous plaît <b>confirmer l'adresse e-mail</b> fournie ci-dessus.                                                                                                    |                                          |

### 3.1 : Votre numéro de créance.

Vous le trouverez dans le corps du mail qui vous a été adressé. Exemple :

Identifiants Nom : sté MARTIN and Numéro de creance : <mark>RSG98145</mark>

A noter : vous pouvez ne <u>remplir qu'1 seul formulaire par société</u> [Résidence Services Gestion (RSG), Réside Etudes Apparthotels (REA), <u>et ce, même si vous avez plusieurs contrats vous</u> <u>liant à la société concernée.</u>

<u>3.2</u> : Renseignez le nom de votre société, <u>en respectant scrupuleusement la casse</u> minuscule / majuscule, tirets, accents, espaces... comme indiqué dans le corps du mail qui vous a été adressé. Exemple :

## Identifiants Nom : <mark>Sté MARTIN</mark> and Numéro de creance : RSG98145

### 3.3 : Renseignez votre adresse mail (2 fois)

3.4 : Identité et capacité du signataire

Télécharger un extrait kbis, ou autre, justifiant la capacité du signataire

Renseignez les prénom et nom du signataire dûment habilité.

Télécharger un justificatif d'identité dudit signataire

### Puis confirmez

<u>**3.5</u>** : Téléchargez la copie de l'un des contrats de location liant votre société à une des sociétés du groupe Réside Etudes. Pour des raisons de simplification, vous pouvez télécharger l'une de vos dernières factures en lieu et place de votre contrat</u>

| <ul> <li>Veuillez s'il vous plaît fournir une copie de votre contrat vous liant à une des entités de la société (RESIDE<br/>ETUDES INVESTISSEMENTS, RESIDE ETUDES APPARTHOTELS, RESIDE ETUDES GESTION, RESIDE ETUDES<br/>SENIORS, RESIDE ETUDES EXPLOITATION, L'YSER, RESIDENCES SERVICES GESTIONS, RESIDE ETUDES).</li> </ul> |  |  |  |
|----------------------------------------------------------------------------------------------------|--|--|--|
| Déposer les fichiers ici ou utiliser le bouton ci-dessous.                                                                                                    |  |  |  |
| Sélectionner des fichiers                                                                                                    |  |  |  |
| *<br>Je confirme que les <b>Prénoms et Noms</b> fournis dans le formulaire correspondent aux <b>Prénoms et Noms</b><br>apparaissant dans le contrat fourni.                                                                                                    |  |  |  |
| ⊖ Je confirme                                                                                                    |  |  |  |

Puis confirmez et passer à l'étape 4

### → Etape 4 : Cliquez sur le bouton « envoyer »

| Précédent | > Suivant | → Envoyer |
|-----------|-----------|-----------|
|           |           |           |

Vous recevrez par la suite un nouveau mail, soit vous confirmant la bonne prise en compte de votre formulaire, soit vous demandant des informations complémentaires. N'hésitez pas à consulter votre dossier « courrier indésirable » dans votre boite mail.

En cas de besoin, nous vous invitons à vous adresser aux Administrateurs Judiciaires par mail à l'adresse suivante :

plans-reside@thevenotpartners.eu, copie reside-identification@is.kroll.com.